## Phonak Guide

## Warranty lookup and extension on Phonak Store

PHONAK

**Device Management** 

Device Manao

 $\sim$ 

Warranty look up and extension can be done quickly and easily:

- 1. Click on "Device Management" on Phonak Store home page.
- 2. Perform a search for a device using the serial number. The returned results will display below.

- 3. Click on the serial number to view the warranty details.
- 4. Click on the drop down arrow for "Extend the Service Warranty" and select the desired option. Then submit your request.

| Warranty Status                                           |              |            |                 |                                                                                                    |
|-----------------------------------------------------------|--------------|------------|-----------------|----------------------------------------------------------------------------------------------------|
| sennu # 19<br>Prinouer Phonak Audéo M90-13T<br>cuent name | (sandalwood) |            |                 | Interested in extending your<br>warranty?<br>Select from the options below to extend the<br>warranties for this time. Extended Warranties can<br>only be purchased for items with an active warranty |
| ACIME / AVAILABLE WARRANTIES                              | STATUS       | START DATE | EXPERATION DATE | DEEND YOUR WARRANTY                                                                                                    |
| Standard warranty                                         | Active       | _          |                 | Extend the Service Warranty                                                                                                    |
| Loss & Damage                                             | Active       |            |                 | 1 Year extended warranty - \$128.00                                                                                                    |
| Loss & Damage                                             | Active       | _          | _               | 1 Year extended warranty - \$129.00                                                                                                    |

## New to Phonak Store?

Unsure as to where to begin? Schedule a one-on-one training with an eServices specialist. Simply email your training request to **eservices@phonak.com**.

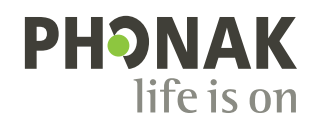

Repair